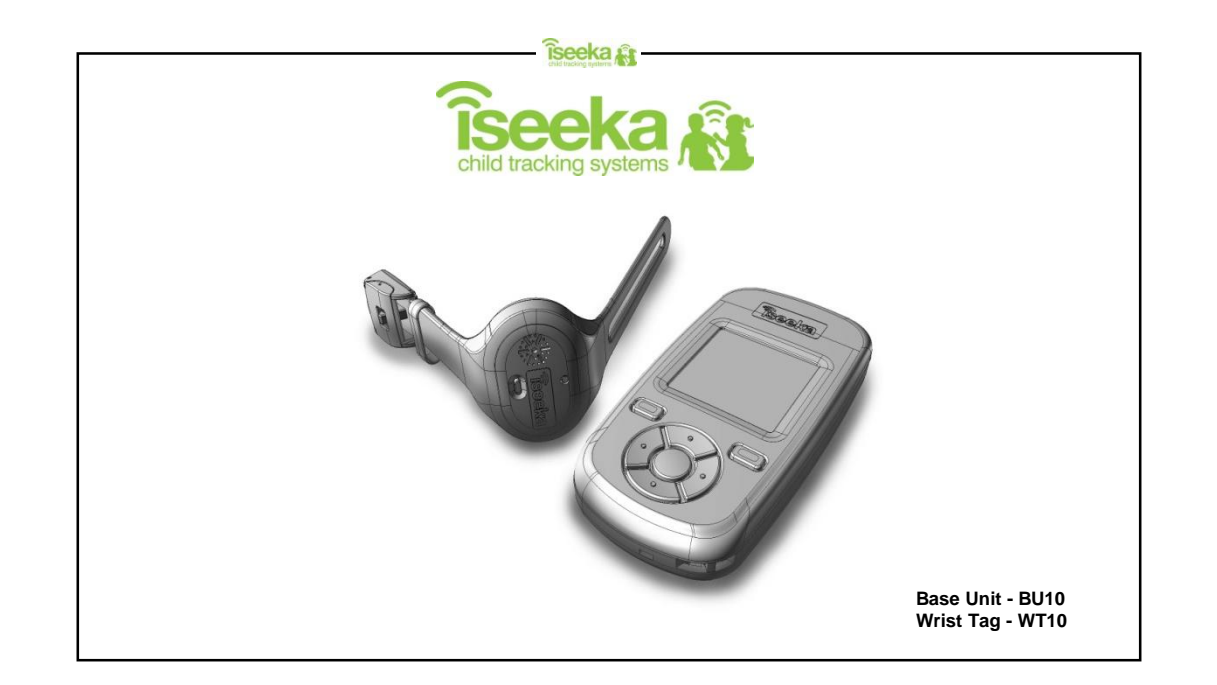

| Table of Contents                                          | îseeka                 | a 🕼 —                                |
|------------------------------------------------------------|------------------------|--------------------------------------|
|                                                            | child tracking systems |                                      |
|                                                            |                        |                                      |
| 1: General Information                                     | 1                      | 4: Understanding the Monitoring Mode |
| 1.1 Standard Package Contents                              | 1                      | 4.1 Main Screen (Monitoring Mode) 15 |
| 1.2 Display Indicators and Icons                           | 1                      |                                      |
| 1.3 Summary of Tag and Base LED and Alert                  | 2                      | 5: Understanding the Find Mode 16    |
| 1.4 Wrist Tag Features                                     | 3                      | 5.1 Find Mode Screen                 |
| 1.5 Base Features                                          | 3                      |                                      |
|                                                            |                        | 6: Alerts 17                         |
| 2: Getting Started                                         | 4                      | 6.1 Panic Alert 17                   |
| 2.1 Installing and Removing the Battery on the Wrist Tag   | . 4                    | 6.2 Outside Comfort Zone Alert 18    |
| 2.2 Attaching and Detaching the Wrist Tag                  | 5                      | 6.3 Out of Range (OOR) Alert 19      |
| 2.3 Installing and Removing the Batteries on the Base Unit | 6                      | 6.4 Tag Low Battery Alert 20         |
| 2.4 Switching On/Off                                       | 7                      | 6.5 Base Low Battery Alert 21        |
| 2.5 Register Tag to Base (Association Mode)                | 8                      | 6.6 Flat Battery Alert               |
| 3: General Functions                                       | 9                      | 7: Advance Settings for Base 22      |
| 3.1 Keypad Lock                                            | 9                      | 7.1 Tag Alert 22                     |
| 3.2 Main Menu                                              | 10                     | 7.2 Base Alert                       |
| 3.3 Viewing the Tag                                        | 10                     | 7.3 RF Channel                       |
| 3.4 Finding the Tag                                        | 11                     |                                      |
| 3.5 Renaming the Tag                                       | 11                     | 8: Trouble Shooting Guide 25         |
| 3.6 Unregistering the Tag                                  | 12                     |                                      |
| 3.7 Return to Base                                         | 12                     | Support Information 26               |
| 3.8 Tag Power Saver                                        | 13                     |                                      |
| 3.9 Setting Comfort Zone                                   | 14                     | Product Guarantee 27                 |
|                                                            |                        | FCC Statement28                      |
|                                                            |                        | Content Page                         |

# 1: General Information

# 1.1 Standard Package Contents

Package Contents: 1: Wrist Tag with Wrist Strap X 1 2: Base Unit x 1 3: Spare Latch Key (to unlock Wrist Tag) X 1 4: CR 2032 Coin Cell Battery X 1 5: AAA Alkaline Battery X 2 6: User's Manual X 1

### 1.2 Display Indicators and Icons

#### Welcome

Îseeka 🚑

Welcome to Iseeka, a simple and innovative way to monitor your children. Please take a few minutes to familiarise yourself with the system. You will find all of the components to be extremely easy to operate. When you have become familiar with their operation, we suggest that you practice with the units by playing a game of hide-n-seek. If you have questions please call us at 0844.543.63.63

| ii you nave | 9400110110 | picase | oun | uo ui | 0011 | 040 | 00 | 00 |
|-------------|------------|--------|-----|-------|------|-----|----|----|
|             |            |        |     |       |      |     |    |    |

| lcon    | Description                              | Remark                                                              |
|---------|------------------------------------------|---------------------------------------------------------------------|
| ۰       | Comfort zone alert enabled icon          | Displays in Main Screen and Find Mode Screen                        |
| 8       | Comfort zone alert disabled icon         | Displays in Main Screen and Find Mode Screen                        |
| m       | Battery gauge<br>(3 bars, 2 bars, 1 bar) | Displays in Main Screen and Find Mode Screen                        |
|         | Low battery indicator                    | Displays in Main Screen and Find Mode Screen                        |
| 8       | Search Icon                              | Displays in Register Tag, Unregister Tag and Tag Power Saver Screen |
| $\odot$ | Tag Panic Alert Icon                     | Displays in View Tag Screen                                         |
| ۰       | Tag Comfort Zone Alert Icon              | Displays in View Tag Screen                                         |
| Û       | Tag Low Battery Alert Icon               | Displays in View Tag Screen                                         |

| Summary of Tag and Base LE                     | D and Alert                               | iseeka                                      |          |                                                                                              |                    |  |
|------------------------------------------------|-------------------------------------------|---------------------------------------------|----------|----------------------------------------------------------------------------------------------|--------------------|--|
| <u> </u>                                       | Tag                                       |                                             |          | Base                                                                                         |                    |  |
|                                                | LED                                       | LED Ale                                     |          | Normal                                                                                       | Silent             |  |
|                                                |                                           | Normal                                      | Silent   |                                                                                              |                    |  |
| Association Mode                               | Blinks once every 15 sec                  | 2 chirps                                    | 2 chirps | No alert                                                                                     | No alert           |  |
| Ionitoring Mode                                |                                           | No alert                                    | No alert | No alert                                                                                     | No alert           |  |
| Outside Comfort Zone                           | Blinks once overv 2 see                   | 1 chirp every<br>second                     | No alert | 1 chirp<br>(with vibration)<br>every second                                                  | 3 short vibrations |  |
| Return to base                                 | Dinnes once every 2 sec                   | 1chirp every<br>second                      | No alert | No alert                                                                                     | No alert           |  |
| Tag Low battery                                |                                           | 3 chirps                                    | No alert | 3 chirps<br>(with vibration)                                                                 | 1 short vibration  |  |
| Tag Gone Battery Shutdown                      | LED Continuously on                       | No alert                                    | No alert | NA                                                                                           | NA                 |  |
| Panic Button                                   | Blinks once when<br>panic signal is sent  | 1 chirp every<br>second                     | No alert | 1 chirp<br>(with vibration)<br>every second                                                  | 3 short vibrations |  |
| Find Mode                                      | Blinks every 0.5 sec                      | 1 chirp every second                        | No alert | Ascending &<br>descending beeps<br>dependant on the<br>distance / direction<br>from the Tag. | No alert           |  |
| Out of Range                                   | Blinks once every 1 second<br>for 15 mins | 1 chirp every<br>2 seconds for<br>5 minutes | No alert | 1 chirp<br>(with vibration)<br>every second                                                  | 3 short vibrations |  |
| Idle Mode                                      | Blink once every 30 sec                   | No alert                                    | No alert | No alert                                                                                     | No alert           |  |
| Sleep Mode                                     | LED off                                   | No alert                                    | No alert | No alert                                                                                     | No alert           |  |
| Base Battery Low<br>Base Gone Battery Shutdown | NA                                        | NA                                          | NA       | 3 chirps (without vibration)                                                                 | 1 short vibration  |  |

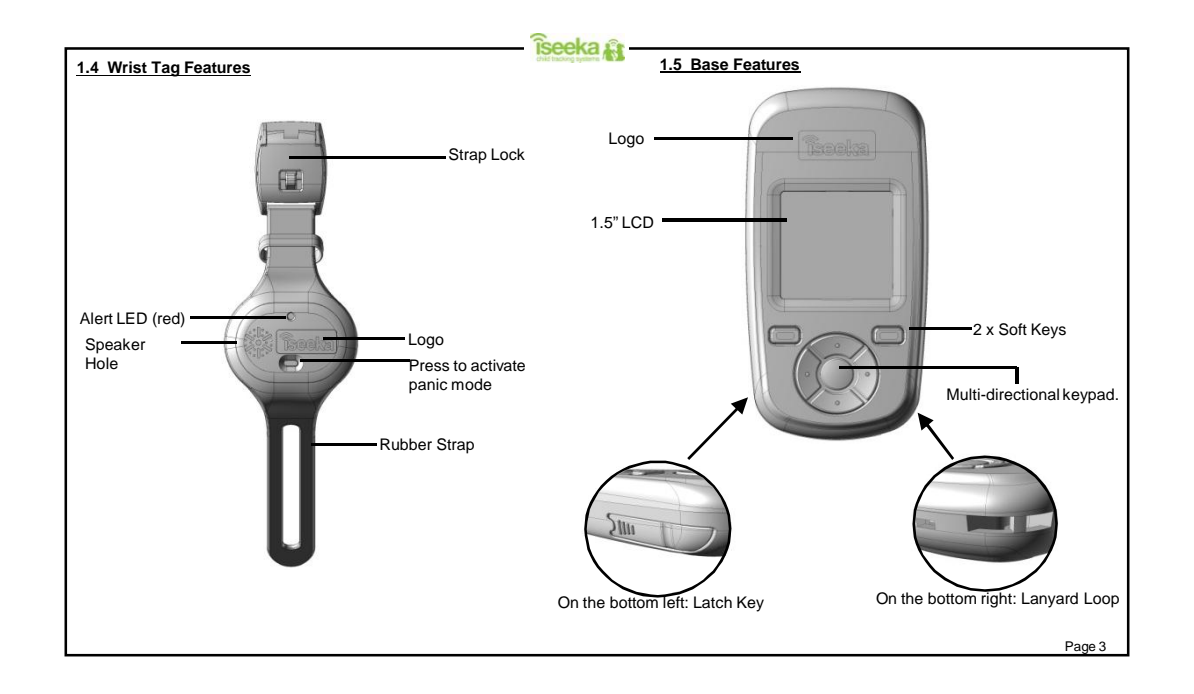

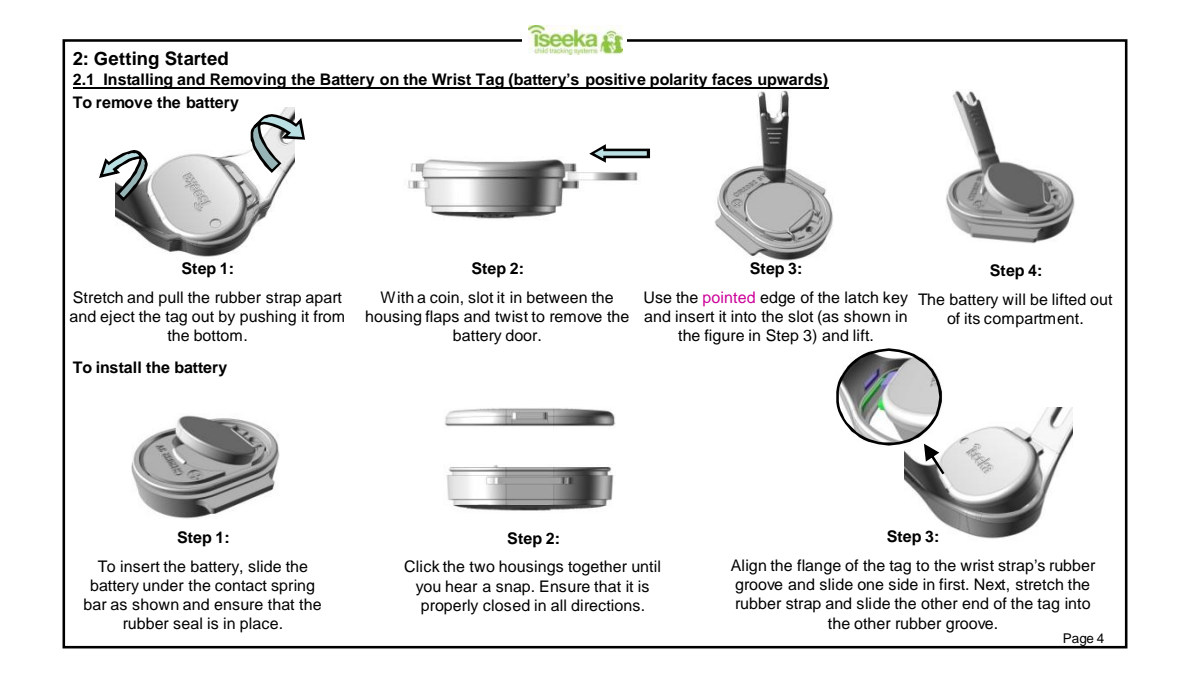

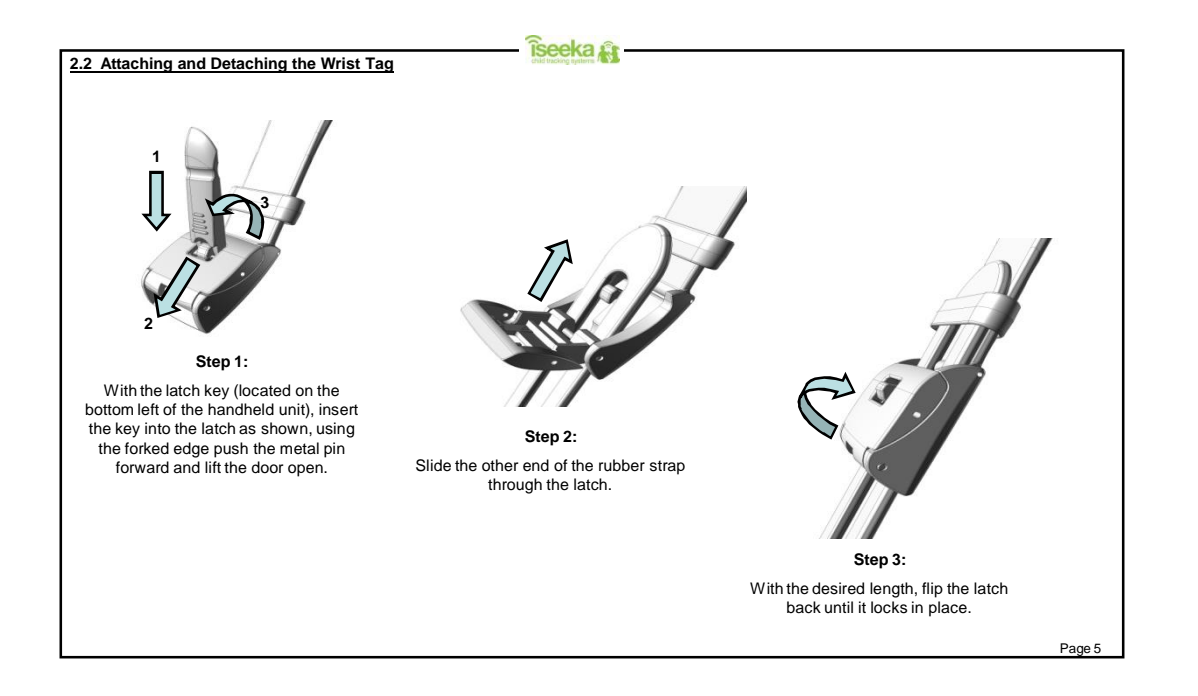

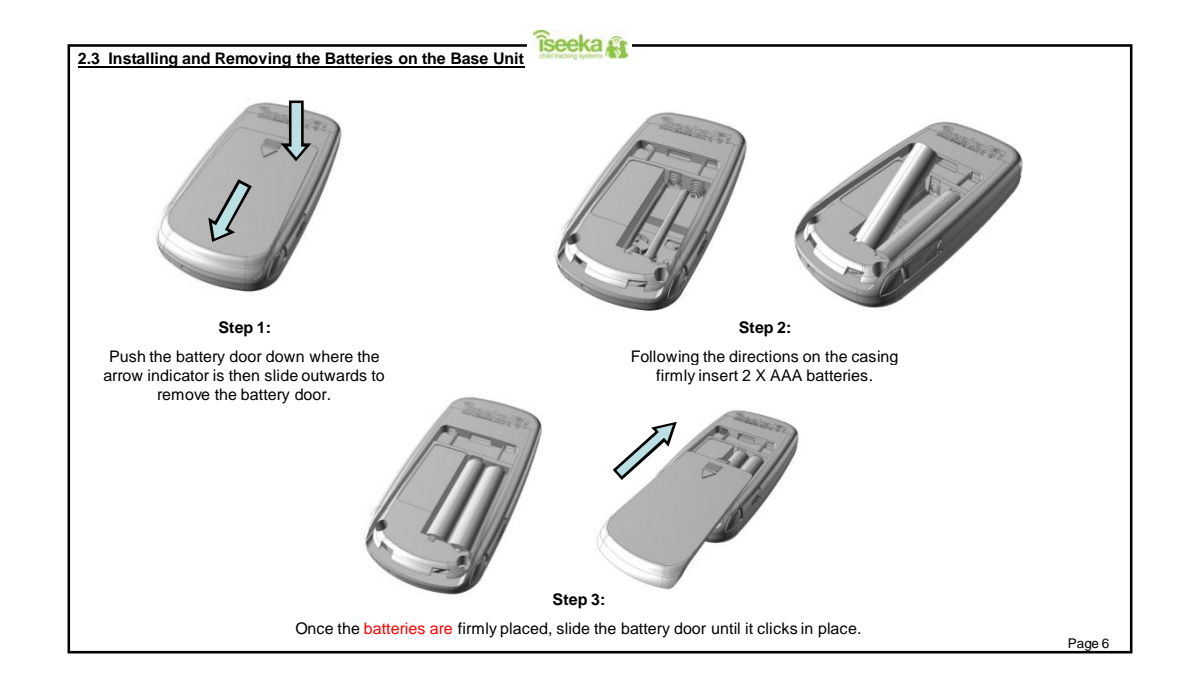

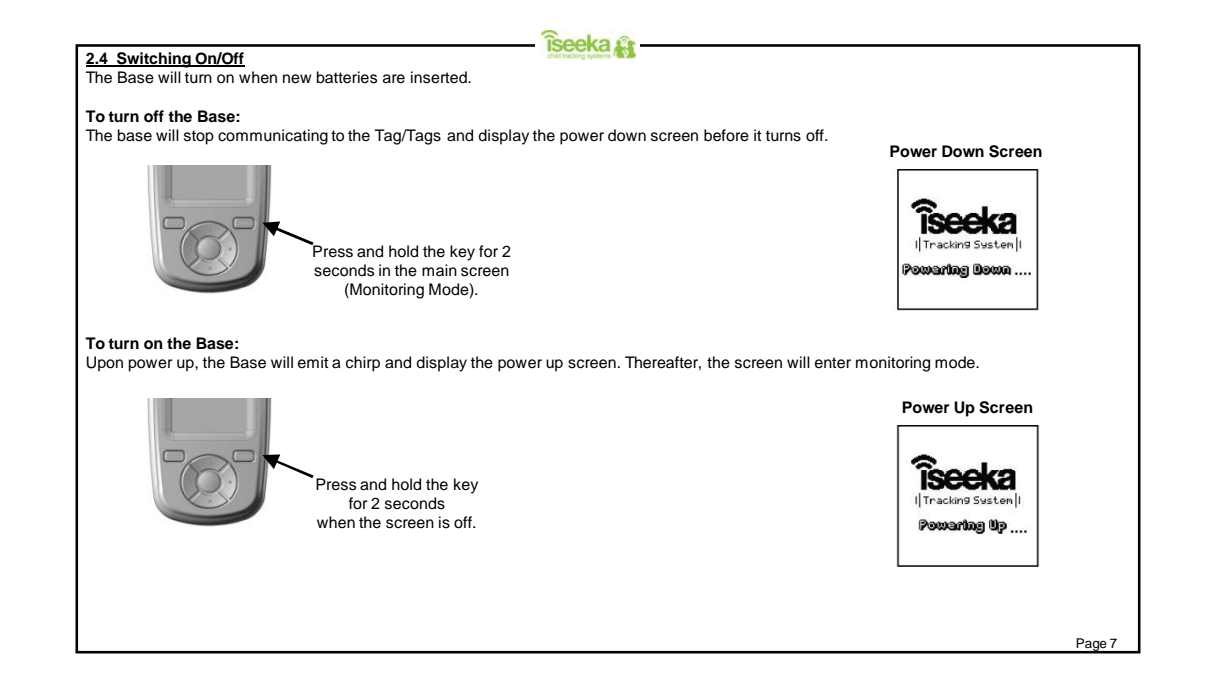

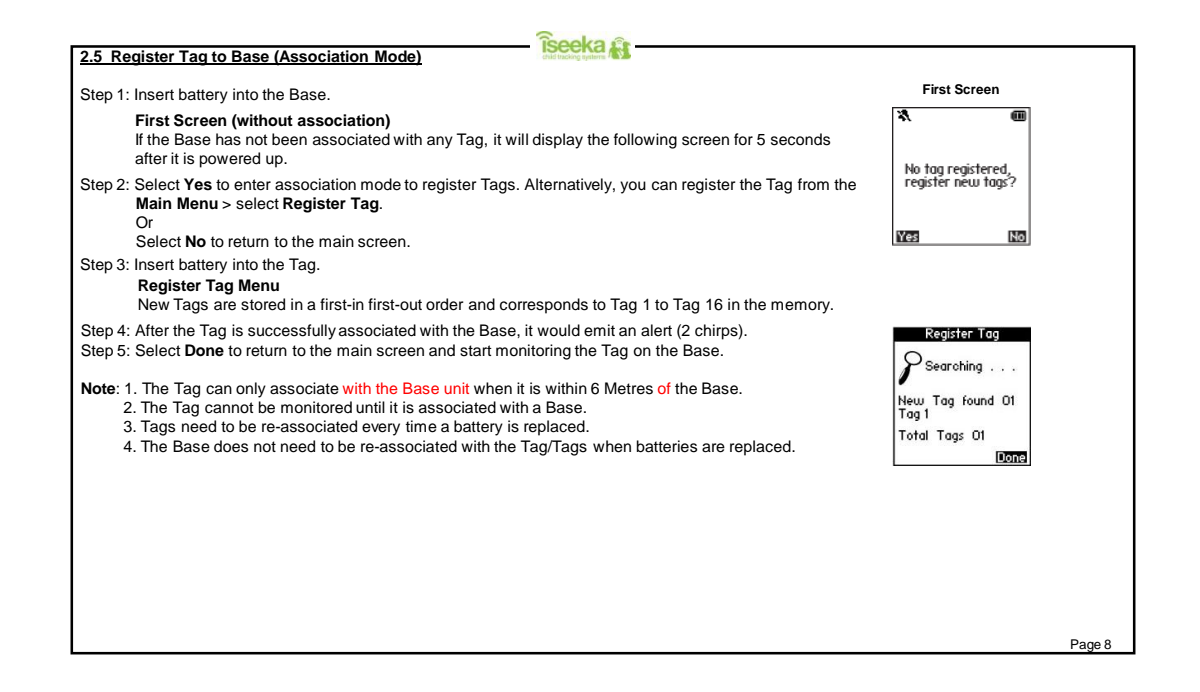

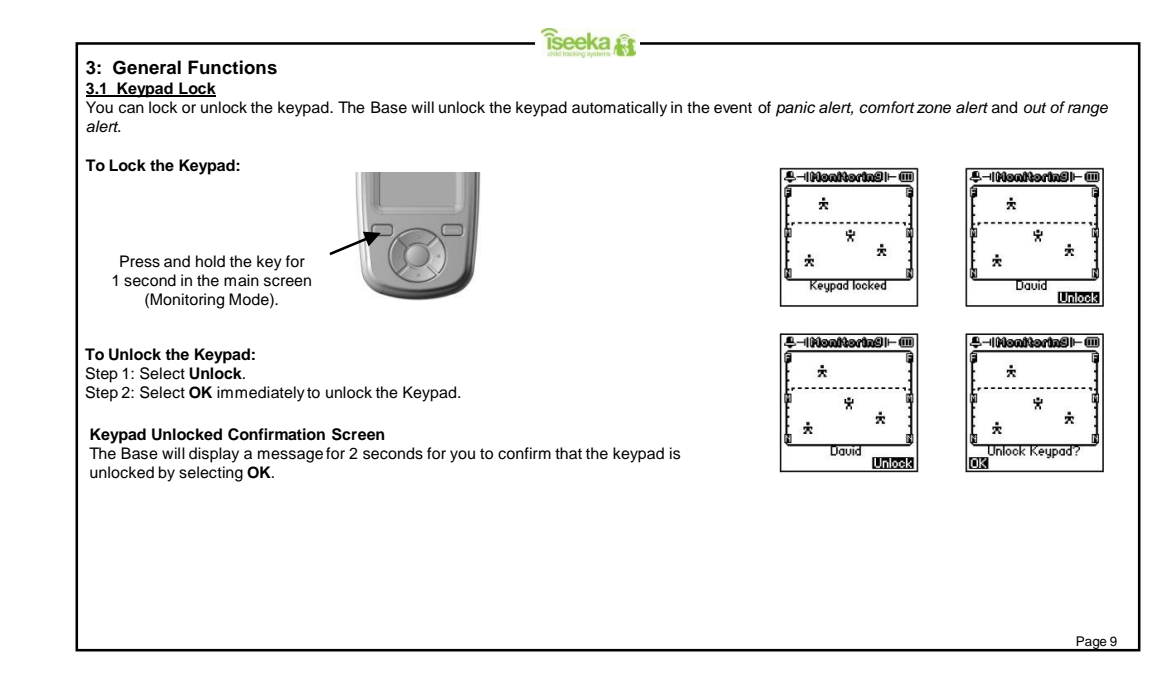

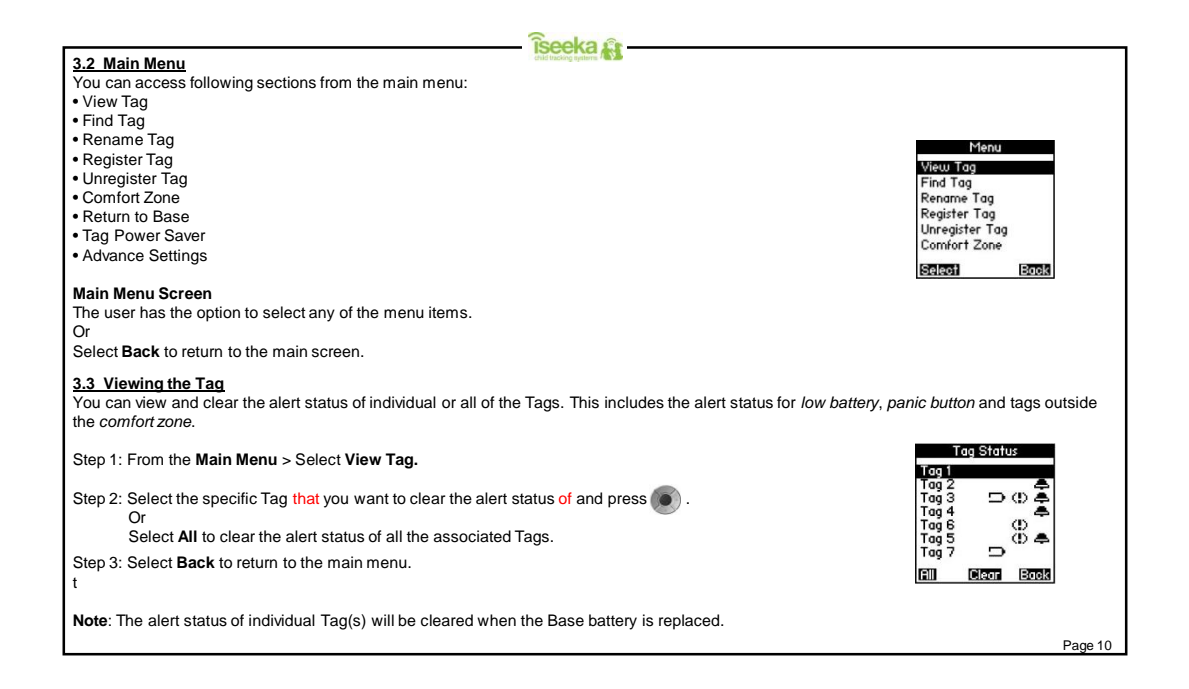

| Îseeka û                                                                                                    |                                                                                                    |
|----------------------------------------------------------------------------------------------------|----------------------------------------------------------------------------------------------------|
| 3.4 Finding the Tag         You will be able to select a single Tag and locate it.         Step 1: From the Main Menu > Select Find Tag         Step 2: Select the Tag which you would like to locate and enter find mode (Go to Find Mode Screen).         Or         Select Back to return to the main menu without making any changes.                                                                                                    | Find Tag<br>Tag 1<br>Tag 2<br>Tag 3<br>Tag 4<br>Tag 6<br>Tag 5<br>Tag 7<br>Fag 7<br>Fag 7<br>Fag 7 |
| 3.5 Renaming the Tag         After the Tags have been associated with the Base, you can edit the names of each Tag (3-8 alphanumeric characters).         Step 1: From the Main Menu > select Rename Tag.         Step 2: Select the specific Tag to edit the name. You can press select the Tag to emit an alert and identify it. Or Select Back to return to the previous screen.         Step 3: Edit the name of the Tag (3-8 alphanumeric characters). Select and the name of the tag to change the letters or numbers. Solect and the name the guide the tage the tage the tage. | Rename Tag<br>Tag 1<br>Tag 2<br>Tag 4<br>Tag 5<br>Tag 5<br>Tag 7<br>Spleat C Book                  |
| Select and to the curso let and right.<br>Select <b>OK</b> to switch between <i>ABC</i> , <i>abc</i> and <i>123</i> Mode.<br>Step 4: Select <b>OK</b> to confirm the name of the Tag and return to the previous screen.<br>Step 5: Once the Tag is successfully renamed, the Tag will alert (2 chirps).<br>Step 6: Select <b>Back</b> to return to the main menu.                                                                                                    | Enter (3 - 8 char)<br>Tag 1<br>03 (200)<br>Page 11                                                 |

| Îseeka û                                                                                                    |                                             |
|----------------------------------------------------------------------------------------------------|---------------------------------------------|
| 3.6 Unregistering the Tag                                                                                                    | Unregister Tag                              |
| You can disassociate / unregister all Tags from the Base.                                                                                                    |                                             |
| Step 1: From the Main Menu > select Unregister Tag.                                                                                                    | New association with<br>all Tags is needed, |
| Step 2: Select <b>Yes</b> to confirm your option to unregister all the Tags.<br>Or                                                                                                    | commuter.                                   |
| Select <b>No</b> to return to the previous screen.                                                                                                    | Yes No                                      |
| Unregister All Tags Screen<br>Display shows the name of Tag/Tags found that can be unregistered.                                                                                                    | Unregister Tag                              |
| Step 3: Select <b>Done</b> to stop searching for Tag/Tags; unregister all tags and return to the main screen.                                                                                                    | J sedicining                                |
| Note: Please ensure that Tags which are out of range are properly unregistered by removing the battery.                                                                                                    | Tags found 01<br>David                      |
|                                                                                                    | Total Tags 05<br>None                       |
| 3.7 Return to Base<br>You can send an alert using the Base to one or all Tags to 'Return to Base'.<br>This will cause the selected Tags to alarm (1 chirp every second), indicating to the Tag wearer that the Base is requestin<br>This define will cause the Tags to around a chirp action of the Base. | g attention.                                |
| This alert will stop when the Tag fetunis to within 6 Metres of the base.                                                                                                    | Return to Base Menu                         |
| Step 1: From the Main Menu > select Return to Base                                                                                                    | Return to Base<br>Tag 1                     |
| Step 2: Select the specific Tag that you want to send an alert to and press .<br>Or<br>Select All to send <i>return to base</i> alert to all the associated Tags.                                                                                                    | Tag 2<br>Tag 3<br>Tag 4<br>Tag 6<br>Tag 5   |
| Step 3: Select Back to return to the main menu.                                                                                                    | Tag 7                                       |
|                                                                                                    | All El Book                                 |
|                                                                                                    |                                             |
|                                                                                                    | Page 12                                     |

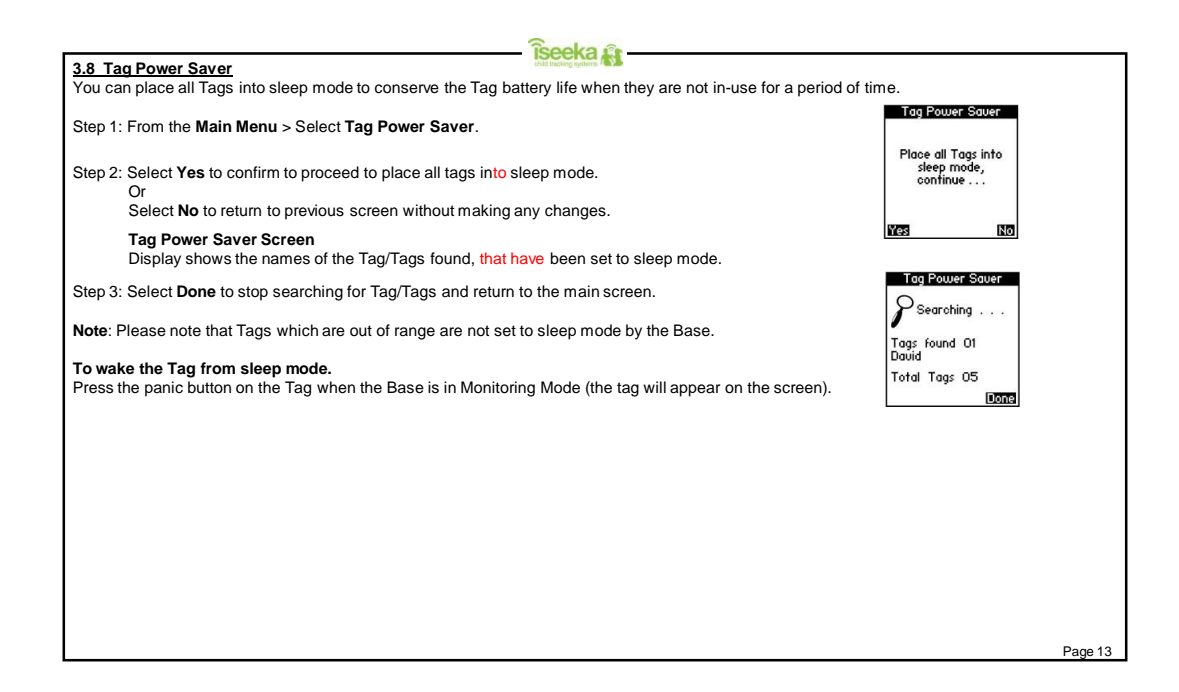

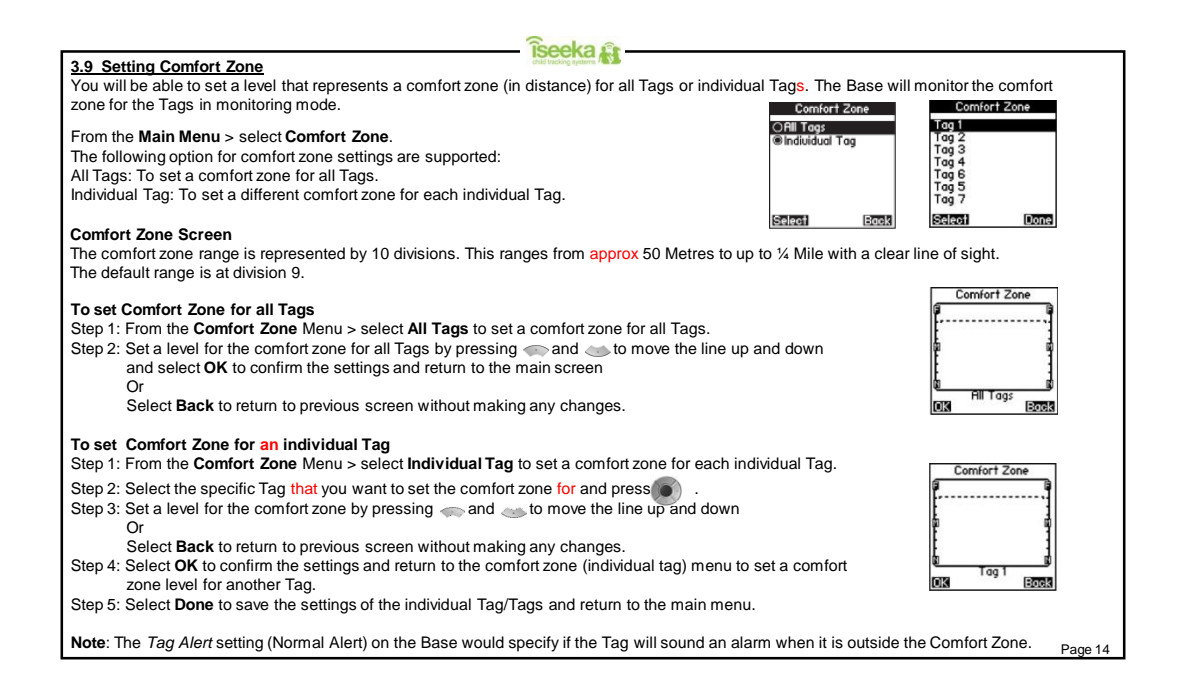

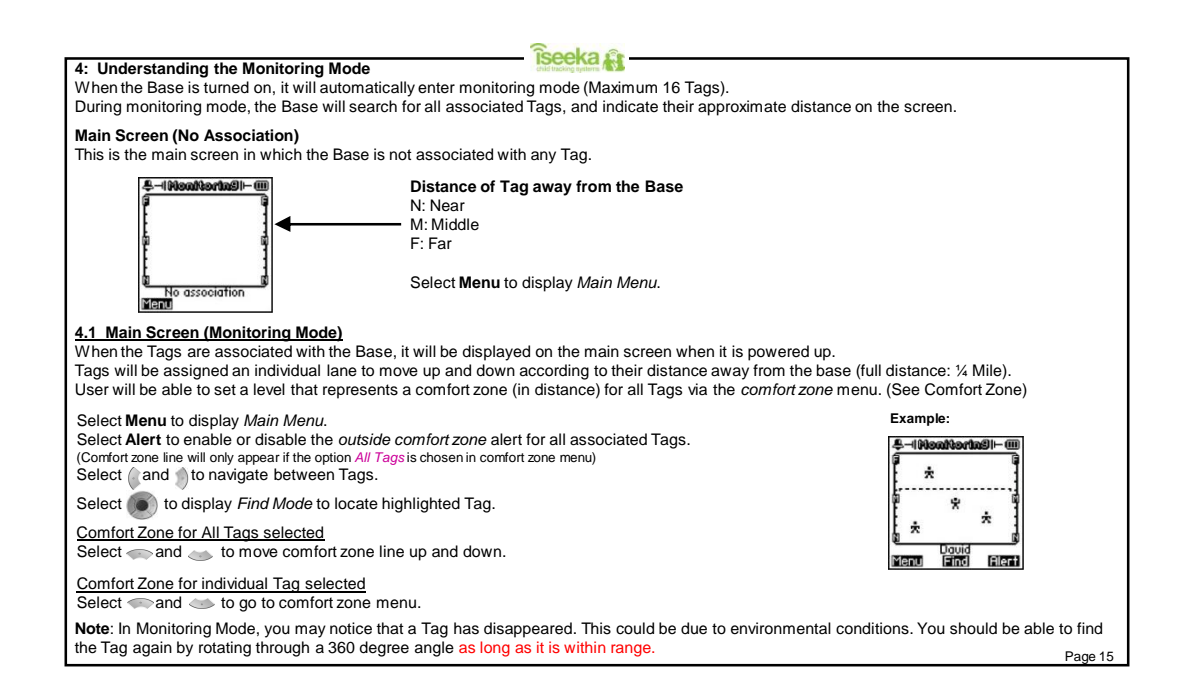

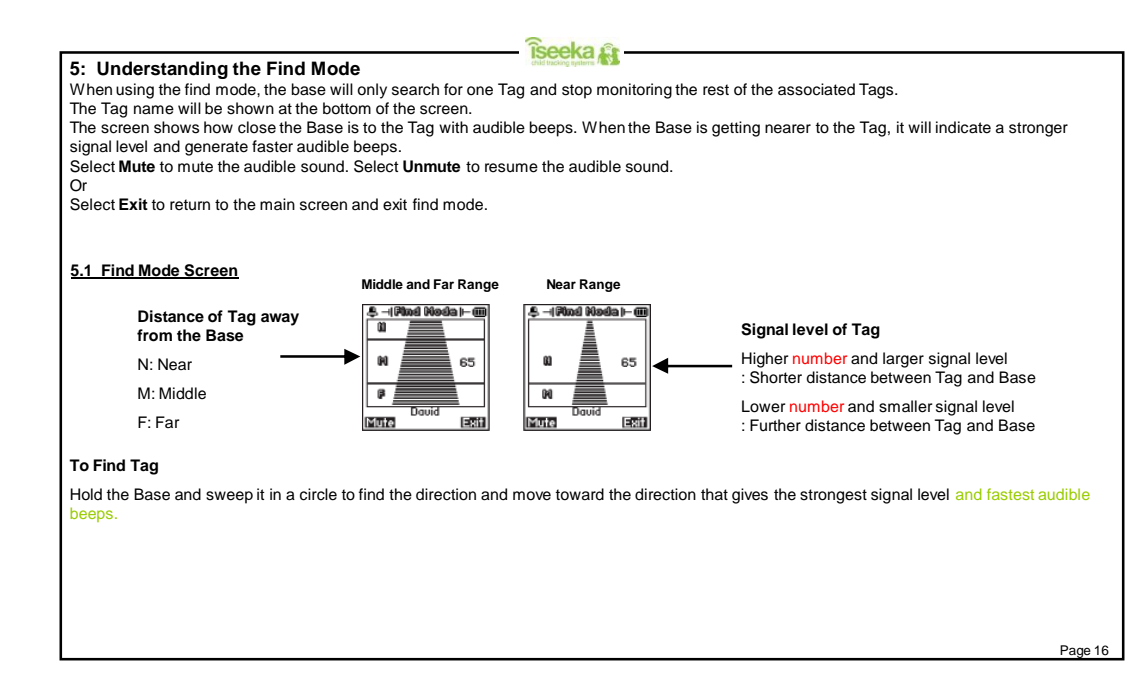

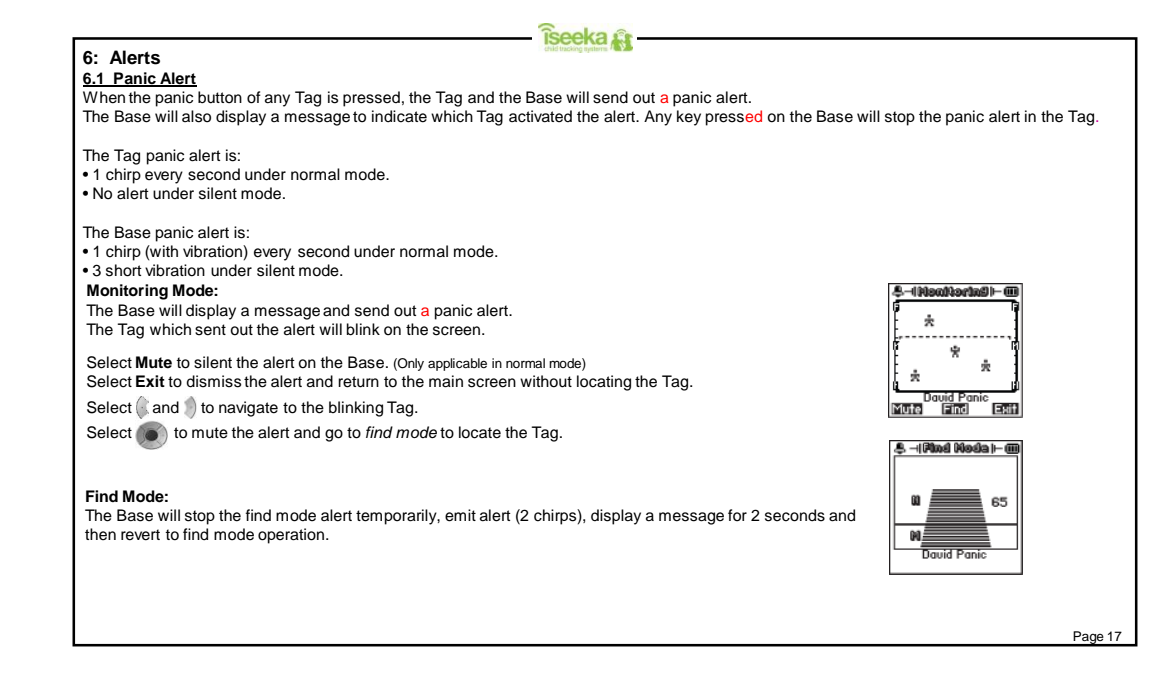

# 6.2 Outside Comfort Zone Alert

îseeka 💦

The Base will sound an alarm when Tag/Tags are out of the predetermined comfort zone.

The Tag comfort zone alert is:

• 1 chirp every second under normal mode.

• No alert under silent mode.

The Base comfort zone alert is:

- 1 chirp (with vibration) every second under normal mode
- 3 short vibrations under silent mode.

#### Monitoring Mode:

This message and the alert will be dismissed if the Tag is back in the comfort zone.

Select Mute to silent the alert on the Base. (Only applicable in normal mode) Select Exit to dismiss the alert and return to the main screen.

Select 🌘 and 🌒 to navigate to the Tag.

Select stream to request the Tag to emit a Return to Base alert.

#### Find Mode:

The Base will stop the find mode alert temporarily, emit alert (2 chirps), display a message for 2 seconds and then revert to find mode operation.

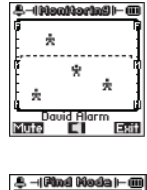

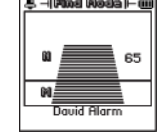

# 6.3 Out of Range (OOR) Alert

When the Tag is out of range, it will send out an alert.

The Tag out of range alert is: 1 chirp every 2 seconds for 5 minutes under normal mode.
No alert under silent mode.

The Tag out of range alert on the Base is: • 1 chirp (with vibration) every second under normal mode.

• 3 short vibrations under silent mode

#### Monitoring Mode:

The Base will emit an alert and display message until the Tag is within range again. Select **Mute** to silent the alert on the Base. (Only applicable in normal mode) Select Exit to dismiss the alert and return to the main screen.

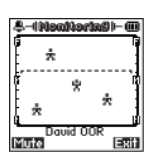

#### Find Mode:

The Base will stop the find mode alert temporarily, emit alert (2 chirps), display a message for 2 seconds and then revert to find mode operation.

îseeka 🔐

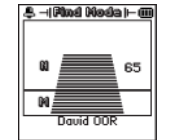

## - îseeka 🙀 6.4 Tag Low Battery Alert When the Tag's battery goes too low, it will sound *Low Battery Alert*. The Base will display a message to indicate which Tag's battery is low. The Tag low battery alert is: • 3 chirps under normal mode • No alert under silent mode. The Tag low battery alert on the Base is: • 3 chirps (with vibration) under normal mode. • 1 short vibration under silent mode. ÷ Monitoring Mode: The Base will display a message for 2 seconds and then revert to monitoring mode \* ÷ ÷ operation. David Low Bat .\$. -(Rind Noda)- @ Find Mode: The Base will stop the find mode alert temporarily, emit alert (2 chirps), display a message for 2 seconds and then revert to find mode operation. 60 65 Note: Tags need to be re-associated every time a battery is replaced. 64 David Low Page 20

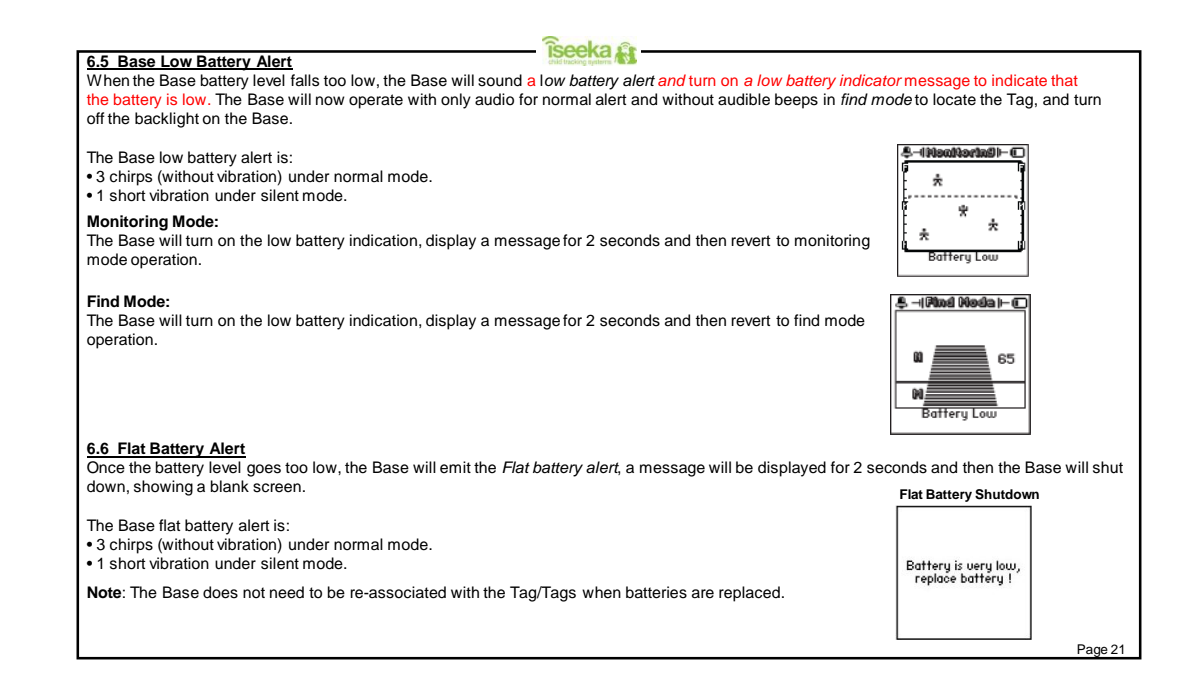

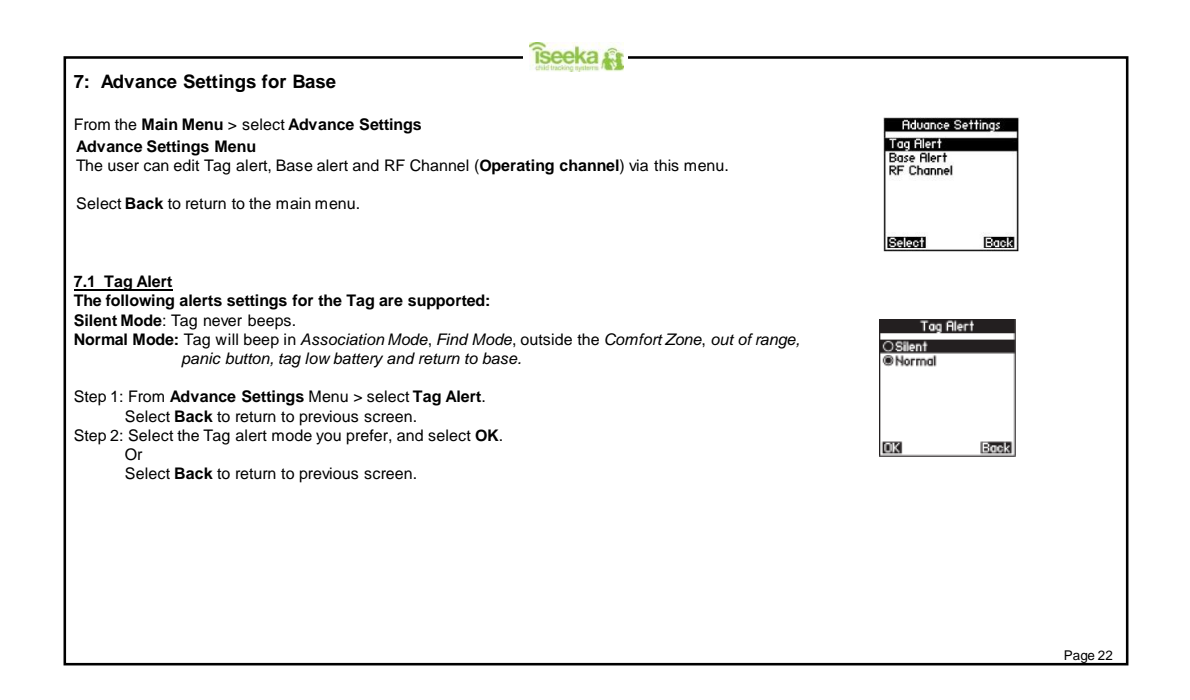

|                                                              | - Îseeka 🛱             |            |
|--------------------------------------------------------------|------------------------|------------|
| 7.2 Base Alert                                               | Child tracking systems | Base Alert |
| User can specify how the Base generates an alert.            |                        | OSilent    |
| The following alert settings for the Base are supported:     |                        | @ Normal   |
| Silent Mode: Vibrate Only.                                   |                        |            |
| Normal Mode. Addible and Vibrate.                            |                        |            |
| Step 1: From Advance Settings Menu > select Base Alert.      |                        |            |
| Select Back to return to previous screen.                    |                        | LOK Back   |
| Step 2: Select the Tag alert mode you prefer, and select OK. |                        |            |
| Or                                                           |                        |            |
| Select Back to return to previous screen.                    |                        |            |
|                                                              |                        |            |
|                                                              |                        |            |
|                                                              |                        |            |
|                                                              |                        |            |
|                                                              |                        |            |
|                                                              |                        |            |
|                                                              |                        |            |
|                                                              |                        |            |
|                                                              |                        |            |
|                                                              |                        |            |
|                                                              |                        |            |
|                                                              |                        |            |
|                                                              |                        |            |
|                                                              |                        |            |
|                                                              |                        |            |
|                                                              |                        |            |
|                                                              |                        |            |
|                                                              |                        | Page 23    |

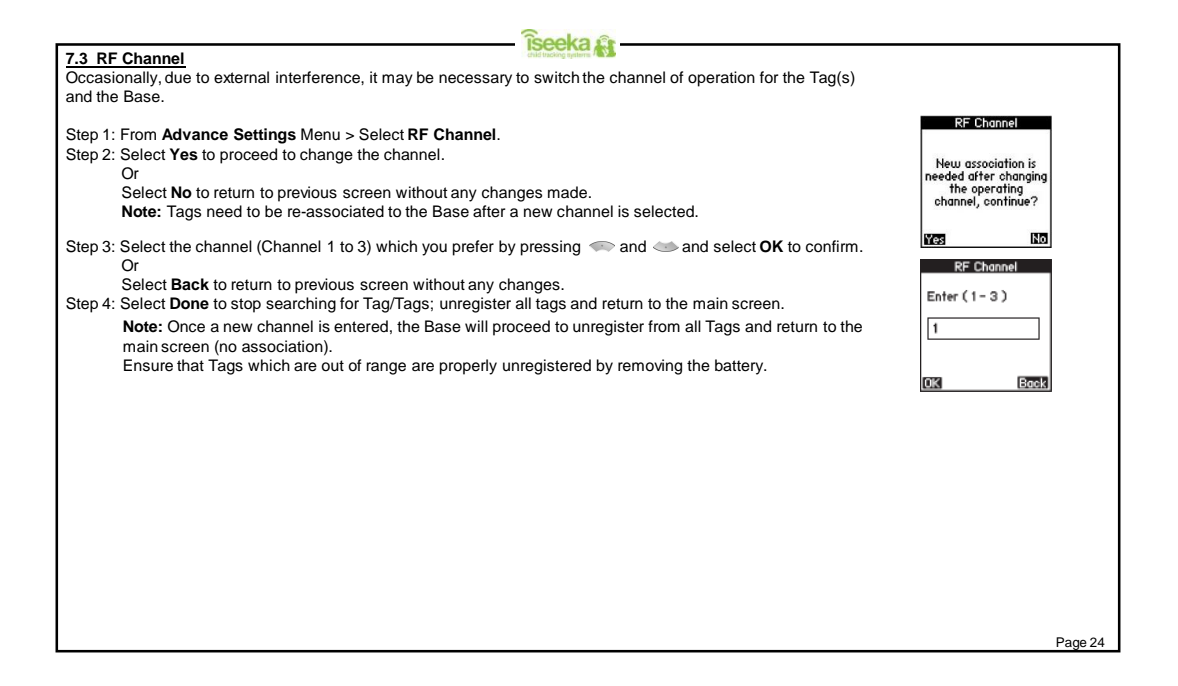

8 Trouble Shooting Guide
91: My Wrist Tag does not appear on the register tag menu.
A1: Press the panic button on the Tag when the Base is in the register tag menu.
22: My Wrist Tag does not appear on my monitoring screen but I have successfully registered it on the register tag menu.
A2: Press the panic button on the Tag when the Base is in the main screen (monitoring mode).
33: My Wrist Tag LED is ON permanently instead by blinking.
A3: The Wrist Tag is on low battery mode. Change the battery and re-associate to the Base.
44: The Tag disappeared on my monitoring screen.
A4: This could be due to environmental conditions. You should be able to find the Tag again by rotating through a 360 degree angle.

#### Support Information

- îseeka 💦 -

For any support or enquiry, please contact us at our helpline (0844 543 63 63) between 9:00am to 5:30pm from Monday to Friday.

To purchase additional merchandise please visit us at <u>www.iseeka.com</u> or call 0844 543 63 63

Iseeka Products are not designed to deter or prevent kidnappings, abductions, runaways or missing persons. Product quality, reliability and accuracy may be affected by environmental or physical conditions in the area where products are being used. Environmental or physical conditions which may affect the quality, accuracy or reliability of products include, but are not limited to, walls, floors, ceilings, metal structures, vehicles, partitions, furniture, windows, motors, bodies of water or other wireless electronic devices, lighting and atmospheric conditions.

Iseeka can operate up to a distance of a quarter mile range based on a clear line of sight. The Tag is designed to be waterproof of up to 1 m for a duration of 30 minutes based on the Ingress Protection rating 7(standard).

Full warranty information is available at www.iseeka.com/warranty.

The information in this user guide is for information only and is subject to change without notice. Whilst reasonable efforts have been made in the preparation of these instructions to ensure its accuracy, Iseeka Ltd assumes no liability resulting from errors or omissions in this user guide, or the information contained herein.

Iseeka Ltd, reserves the right to make changes to the product design without reservation and without notification to its users.

#### Iseeka Product Guarantee

#### Note:

Nothing in this express warranty affects the statutory right available to the consumer. Iseeka (the Company) WARRANTS to the user that if the Base unit or Wrist-Tag are or become defective and the defect results from faulty materials and or workmanship and not in any way from accident, misuse or mishandling by the user, the company shall, at its sole option, repair or replace such defective products or part thereof free of charge on the following basis:-

Îseeka 🙀

1, In the case of components and of workmanship - for a period of 12 months from the date of purchase by the user.

The customers dated bill of sale shall be evidence of the date of purchase. This warranty shall be null and void if the products are tampered with, misused or abused, or if the serial numbers are defaced or removed.

#### IMPORTANT NOTICE

To obtain service under this guarantee, you are advised to use the following contact details for Iseeka limited:

Head Office: Iseeka Limited, Units 3 / 4 Priory Tec Park, Saxon Way, Hessle, Hull, HU13 9PB Telephone: 0844 543 63 63 Email: sales@iseeka.com

This product has been designed in the UK and Manufactured in Malaysia for Iseeka Ltd in compliance with ISO 9001:2000 Certification.

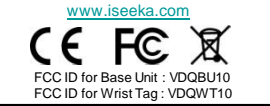

#### FCC Statement

This device complies with part 15 of the FCC Rules. Operation is subject to the following two conditions: (1) This device may not cause harmful interference, and (2) this device must accept any interference received, including interference that may cause

îseeka 🔐

undesired operation.

This equipment has been tested and found to comply with Part 15 of the FCC rules. Operation is subject to the condition that this device does not cause harmful interference. This equipment generates, uses, and can radiate radio frequency energy and, if not installed and used in accordance with this User Guide, may cause harmful interference to radio communications. There is no guarantee that interference will not occur in a particular installation. If this equipment does cause harmful interference to radio or television reception, the user is encouraged to consult the dealer or an experienced radio/TV technician for help.

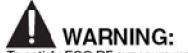

To satisfy FCC RF exposure requirements for mobile transmitting devices, a separation distance of 20 cm or more should be maintained between the antenna of this device and persons during device operation. To ensure compliance, operations at closer than this distance is not recommended. The antenna used for this transmitter must not be co-located in conjunction with any other antenna or transmitter.